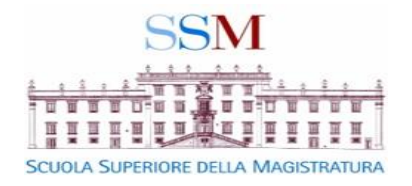

# Istruzioni per accedere al sito della SSM e iscriversi ai corsi della formazione decentrata di Palermo

Guida semplificata per consentire al discente l'iscrizione ai corsi sulla piattaforma della SSM

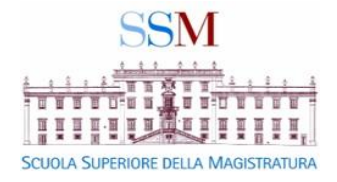

## Dal sito : <u>http://www.scuolamagistratura.it</u>

IN ALTO A DESTRA SELEZIONARE & ACCEDI AI SERVIZI

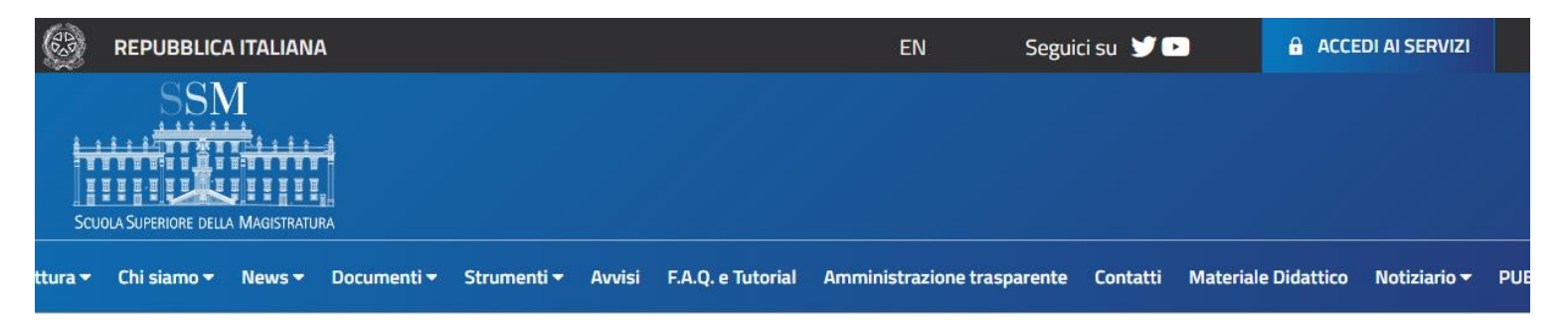

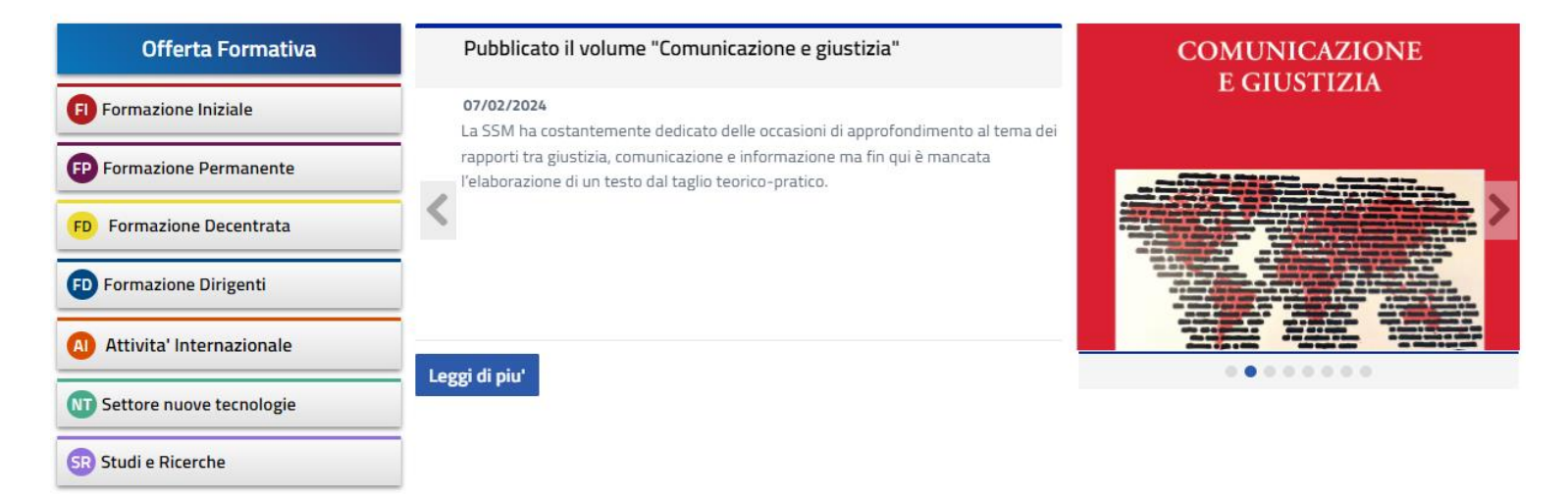

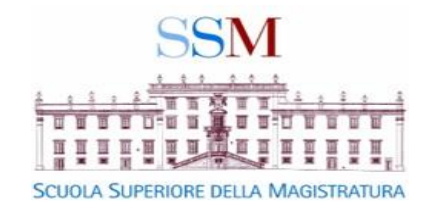

## DA QUESTA MASCHERA INSERIRE nome utente e password. QUINDI CLICCARE

Accedi

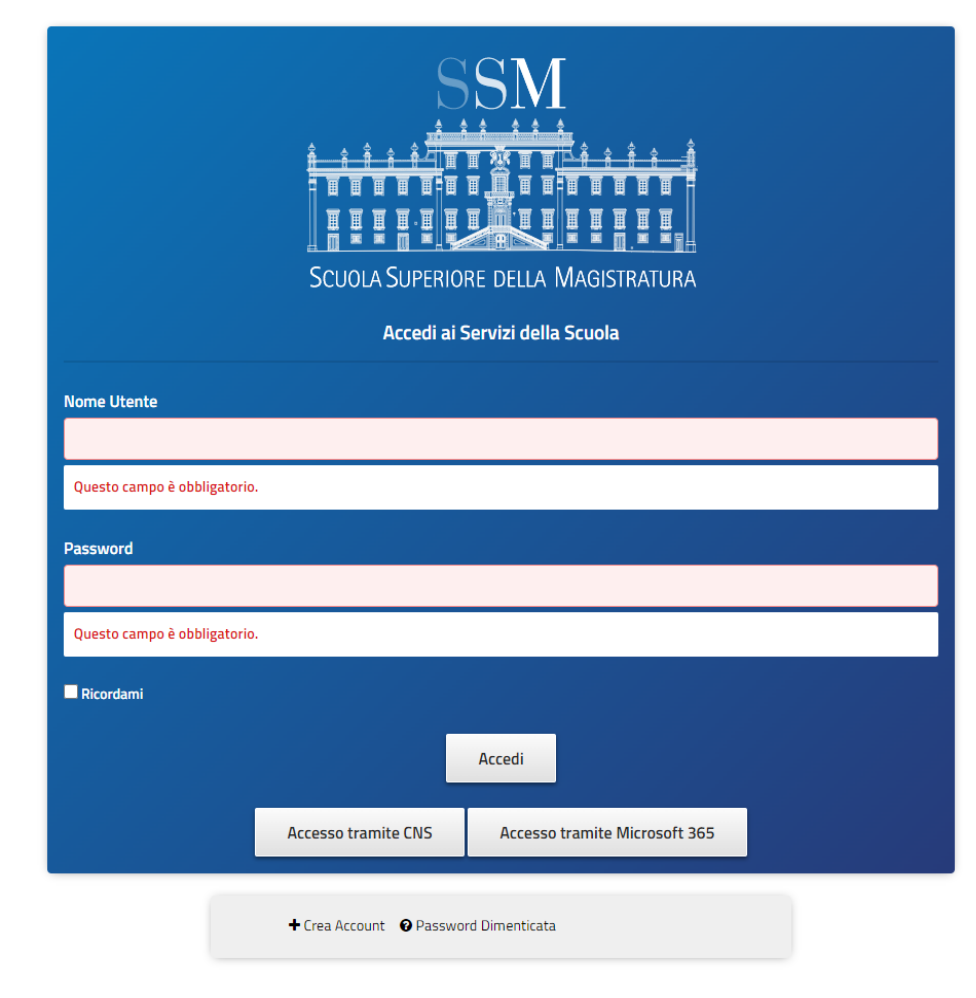

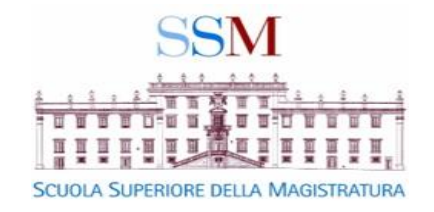

## CLICCARE NEL RIQUADRO "FORMAZIONE DECENTRATA" LA VOCE «ENTRA NELL'AREA»

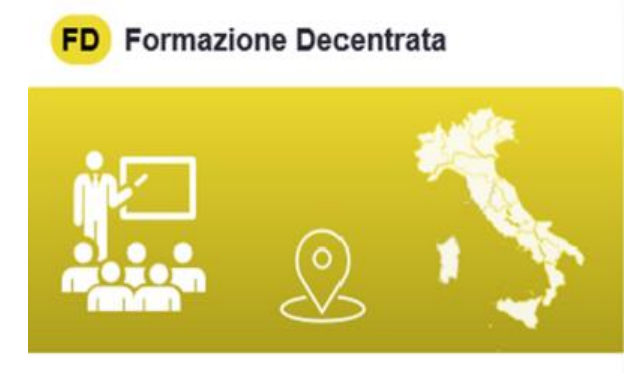

Formazione su base distrettuale dedicata ai magistrati togati ed onorari.

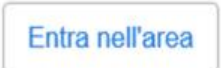

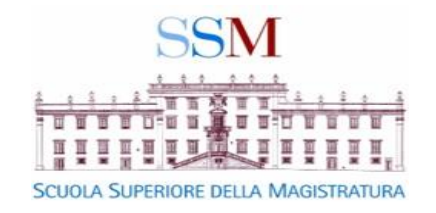

#### 1. SCORRERE L'ELENCO DELLE FORMAZIONI DECENTRATE E CLICCARE SULLA VOCE "Sicilia"

### 2. SI APRIRÀ UN MENÙ A TENDINA QUINDI SELEZIONARE «Corte di Appello di Palermo»

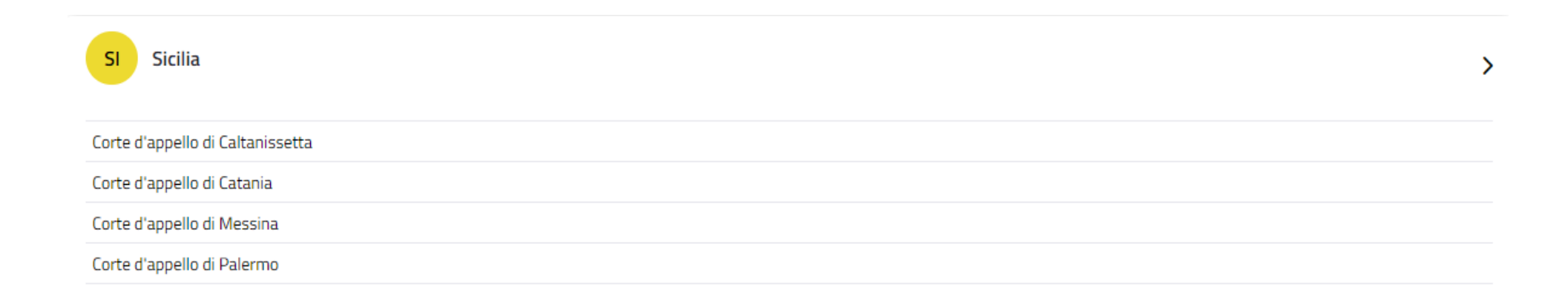

#### SCORRERE L'ELENCO DEI CORSI E, UNA VOLTA INDIVIDUATO QUELLO DI INTERESSE, CLICCARE SUL PULSANTE "Vai al Corso" E QUINDI SUL PULSANTE "Iscriviti"

| Offerta Formativa           | Elenco corsi Formazione<br>Corte d'appello di Palermo |                         | Recapiti Formatori   | Torna Indietro |                         |
|-----------------------------|-------------------------------------------------------|-------------------------|----------------------|----------------|-------------------------|
| FI Formazione Iniziale      | Entra<br>D24000                                       | Data inizio: 21/03/2024 | Scadenza: 13/03/2024 | Comune         | Visualizza Schede       |
| FP Formazione Permanente    | Entra Titolo del corso                                |                         | VAI ALLA SCHEDA      | VAI AL CORSO   | Filtra corsi            |
| FD Formazione Decentrata    | Entra                                                 |                         |                      |                | Applica Filtro          |
| FD Formazione Dirigenti     | Entra                                                 |                         |                      |                | Filtra per titolo corso |
| Al Attività Internazionale  | Entra                                                 |                         |                      |                | Filtra per codice corso |
| NT Settore nuove tecnologie | Entra                                                 |                         |                      |                | Filtra per anno 2024    |
| SR Studi e Ricerche         | Entra                                                 |                         |                      |                | FILTRA                  |